How To Apply For Cash Instalment Plan via HSBC Malaysia Mobile App.

- Step 1: Log on and select your preferred credit card-i account.
- Step 2: Select "Cash Instalment Plan" and tap on "Apply Now".
- Step 3: Enter amount and choose your desired plan.
- Step 4: Select receiving account and review to confirm.
- Step 5: Application successful.